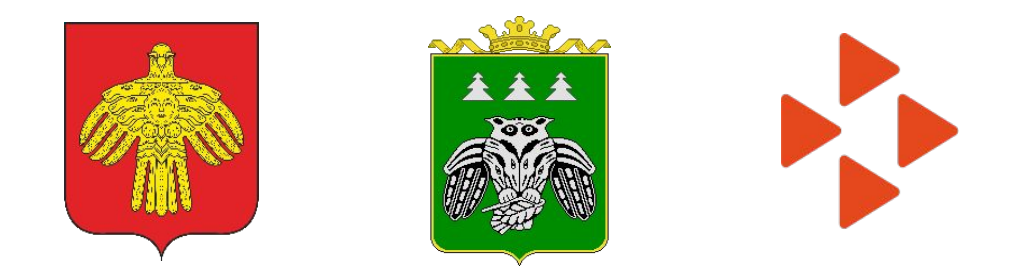

# ОРГАНИЗАЦИЯ ВРЕМЕННОГО ТРУДОУСТРОЙСТВА

# НЕСОВЕРШЕННОЛЕТНИХ ГРАЖДАН В ВОЗРАСТЕ ОТ 14 ДО 18 ЛЕТ В СВОБОДНОЕ ОТ УЧЕБЫ ВРЕМЯ В 2023 г.

ПОСТАНОВЛЕНИЕ АДМИНИСТРАЦИИ МР «СЫКТЫВДИНСКИЙ» ОТ 08 ФЕВРАЛЯ 2023 Г. № 2/154

250 чел.

трудоустройство несовершеннолетних граждан в 2023

|   | NE | Наименование<br>учреждений<br>предприятий, организаций | в возрасте с 14 до 18 лет на временные работы в<br>свободное от учебы время в 2023 году |                                                                                        |                                                                                                    |                                                                         |                                                 |
|---|----|--------------------------------------------------------|-----------------------------------------------------------------------------------------|----------------------------------------------------------------------------------------|----------------------------------------------------------------------------------------------------|-------------------------------------------------------------------------|-------------------------------------------------|
|   |    |                                                        | Плая на<br>2023 год<br>(чел.)                                                           | Срелства<br>республа-<br>заясавто<br>болажета<br>ав<br>2023 год<br>(плая)<br>тыс. руб. | Средства<br>местното<br>балласта/<br>балластоя<br>сельсвах по-<br>селений<br>на<br>2023 год<br>(позая)<br>тыс. руб. | Средства<br>Работодате-<br>да<br>ва<br>2023 год<br>(влая)<br>твас. руб. | Всего<br>зна<br>2023 год<br>(план)<br>тыс. руб. |
| ĺ | 1  | Администрация сельского<br>поселения «Выльгорт»        | 15                                                                                      | 40,50                                                                                  | 40,08                                                                                                    | 0,00                                                                    | 80,58                                           |
| Î | 2  | Администрация сельского поселения «Зеленец»            | 10                                                                                      | 32,40                                                                                  | 29,00                                                                                                    | 0,00                                                                    | 61,40                                           |
|   | 3  | Администрация сельского поселения «Пажга»              | 15                                                                                      | 40,50                                                                                  | 55,50                                                                                                    | 0,00                                                                    | 96,00                                           |
|   | 4  | Администрация сельского поселения «Яснэг»              | 7                                                                                       | 18,90                                                                                  | 25,08                                                                                                    | 0,00                                                                    | 43,98                                           |
|   | 5  | Администрация сельского<br>поселения «Ыб»              | 5                                                                                       | 13,50                                                                                  | 20,90                                                                                                    | 0,00                                                                    | 34,40                                           |
|   | 6  | Администрация сельского<br>поселения «Слудка»          | 5                                                                                       | 13,50                                                                                  | 20,90                                                                                                    | 0,00                                                                    | 34,40                                           |
|   | 7  | Администрация сельского<br>поселения «Нювчим»          | 10                                                                                      | 27,00                                                                                  | 41,80                                                                                                    | 0,00                                                                    | 68,80                                           |
| Ì | 8  | Администрация сельского<br>поселения «Шошка»           | 15                                                                                      | 40,50                                                                                  | 47,18                                                                                                    | 0,00                                                                    | 87,68                                           |
|   | 9  | Администрация сельского<br>поселения «Часово»          | 4                                                                                       | 10,80                                                                                  | 6,22                                                                                                    | 0,00                                                                    | 17,02                                           |
| I | 10 | Администрация сельского поселения «Мандач»             | 2                                                                                       | 5,40                                                                                   | 7,05                                                                                                    | 0,00                                                                    | 12,45                                           |
| Ì | 11 | Администрация сельского<br>поселения «Озел»            | 2                                                                                       | 5,40                                                                                   | 8,36                                                                                                    | 0,00                                                                    | 13,76                                           |
| Ĩ | 12 | Администрация сельского поселения «Лэзым»              | 10                                                                                      | 27,00                                                                                  | 41,80                                                                                                    | 0,00                                                                    | 68,80                                           |
| Î | 13 | Администрация сельского поселение «Палевицы»           | 4                                                                                       | 10,80                                                                                  | 17,50                                                                                                    | 0,00                                                                    | 28,30                                           |
| 3 | 14 | Управление<br>образования АМО МР<br>«Сыктывдинский»    | 95                                                                                      | 256,50                                                                                 | 400,00                                                                                                    | 0,00                                                                    | 656,50                                          |
| Ĩ | 1  | ИТОГО                                                  | 199                                                                                     | 542,70                                                                                 | 761,37                                                                                                    | 0,00                                                                    | 1304,07                                         |

#### Центр занятости населения Сыктывдинского района

#### Трудоустройство несовершеннолетних граждан

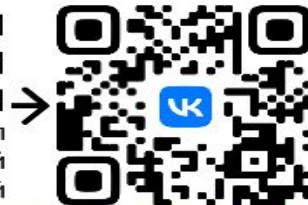

АЛГОРИТМ ПОДАЧИ ЗАЯВЛЕНИЯ pdf файл с подробной инструкцией

PA3MEP МАТЕРИАЛЬНОЙ помощи: 2700 р. в месяц

#### ТРЕБУЕТСЯ ЛОГИН/ПАРОЛЬ ОТ ГОСУСЛУГ

При заключении трудового договора с лицами в возрасте ВАКАНСИИ 2023 от 14 до 18 лет необходимы следующие документы АСП «Выльгорт» паспорт или иной документ, удостоверяющий личность; трудовая книжка (в случае ее ведения) и (или) сведения о трудовой деятельности, за исключением случаев, если трудовой договор заключается впервые; документ, подтверждающий регистрацию в системе индивидуального (персонифицированного) учета, в том числе в форме электронного документа СПРАВКА № 086 У, (педиатр, хирург, лор, окулист, общие анализы, флюроография, экг) карта МИР (Сбер, ВТБ, Почта банк) ДОУ №8 ООО "Сыктывдинское"

#### РАБОТОДАТЕЛИ В ВЫЛЬГОРТЕ:

ООО "Палевицы" ДОУ №10 ООО "Часово" ДОУ "Пажга" ЦЗН Сыктывдинского района

РАБОТОДАТЕЛИ В ПОСЕЛЕНИЯХ:

Администрации сельских поселенний

#### согласие органа опеки и попечительства при приеме на работу

С работниками в возрасте от 14 до 15 лет и получающими общее образование трудовой договор заключается при наличии согласия органа опеки и попечительства и одного из родителей (попечителя).

Работники, достигшие возраста 15 лет, принимаются на работу без согласия органа опеки и попечительства, если они получили общее образование или еще получают общее образование.

15 АСП «Зеленец» 12 АСП «Пажга» 15 АСП «Яснэг» АСП «Ыб» АСП «Слудка» АСП «Нювчим» 10 АСП «Шошка» 15 АСП «Часово» АСП «Мандач» АСП «Озел» АСП «Лэзым» 10 АСП «Палевицы»

# МЕДОСМОТР

Для трудоустройства несовершеннолетнего гражданина не требуется обычный стандартный медосмотр

# СПРАВКА № 086 У

педиатр, хирург, лор, окулист, общие анализы, флюроография, экг

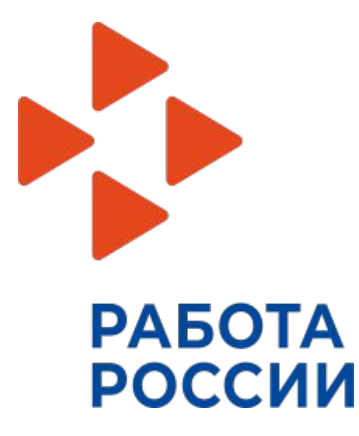

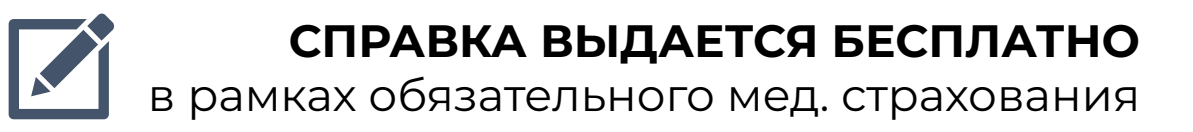

# СОГЛАСИЕ ОПЕКИ

С работниками в возрасте от 14 до 15 лет и получающими общее образование трудовой договор заключается при наличии согласия органа опеки и попечительства и одного из родителей (попечителя).

С согласия одного из родителей (попечителя) и органа опеки и попечительства трудовой договор может быть заключен с лицом, получающим общее образование и достигшим возраста четырнадцати лет, для выполнения в свободное от получения образования время легкого труда, не причиняющего вреда его здоровью, и без ущерба для освоения образовательной программы (ч. 3 ст. 63 ТК РФ).

РАБОТА

РОССИИ

# ТРУДОВАЯ КНИЖКА

На впервые поступивших на работу работников бумажные трудовые книжки не оформляются. Работодатель формирует в электронном виде сведения о трудовой деятельности - основную информацию о трудовой деятельности и трудовом стаже каждого работника (ст. 66.1 ТК РФ; ч. 8 ст. 2 Закона от 16.12.2019 N 439-ФЗ).

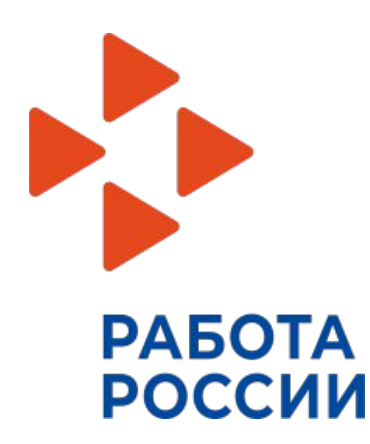

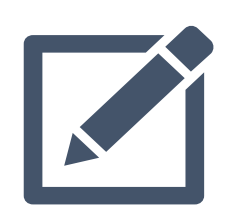

В случае если у ребенка не открыт индивидуальный лицевой счет, сведения, необходимые для его регистрации в системе индивидуального (персонифицированного) учета, представляются в территориальный орган СФ работодателем (ч. 4 ст. 65 ТК РФ).

# УСЛОВИЯ ТРУДА

 запрещается привлекать несовершеннолетних к работе с вредными и (или) опасными условиями труда, подземным работам, а также к работе, выполнение которой может причинить вред их здоровью и нравственному развитию

 продолжительность рабочего времени должна быть сокращенной: для работников в возрасте до 16 лет - не более 24 часов в неделю; для работников в возрасте от 16 до 18 лет - не более 35 часов в неделю.

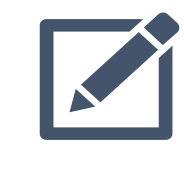

РАБОТА

РОССИИ

продолжительность ежедневной работы (смены) не может превышать для работников в возрасте от 14 до 15 лет - 4 часа, от 15 до 16 лет - 5 часов, от 16 до 18 лет - 7 часов.

### Правовое

(<u>ч. 4 ст. 70, ч. 1, 4 ст. 92, ч. 1 ст. 94, ч. 5 ст. 96, ч. 5 ст. 99, ч. 96, 92</u>, <u>40</u>, <u>40</u>, <u>41</u>, <u>40</u>, <u>3 ст. 125, ч. 3 ст. 126, ч. 3 ст. 242, ч. 1 ст. 244, ч. 1, 2 ст. 265, ст. ст. 267 - 271</u> ТК РФ; <u>Перечень</u>, утв. Постановлением Правительства РФ от 25.02.2000 N 163; <u>Нормы</u>, утв. Постановлением Минтруда России от 07.04.1999 N 7; <u>абз. 3 п. 23</u> Постановления Пленума Верховного Суда РФ N 1; <u>п. 1.1 разд. 1</u> Руководства, утв. Рострудом)

# ДОГОВОР

- трехсторонний договор УПРАВЛЕНИЕ ОБРАЗОВАНИЯ – ОБРАЗОВАТЕЛЬНАЯ ОРГАНИЗАЦИЯ – ЦЕНТР ЗАНЯТОСТИ СЫКТЫВДИНСКОГО РАЙОНА

предварительные списки обучающихся

- актуальные Карты партнера (реквизиты организации)

направить syktyvdin@zn.rkomi.ru с темой «трудоустройство несовершеннолетних».

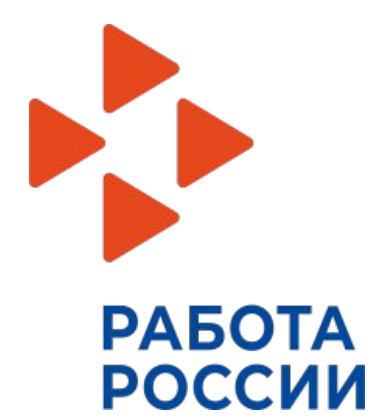

# ДОГОВОР

- копии табелей учета рабочего времени, заверенные в установленном порядке,
- копии листков нетрудоспособности (при их наличии), заверенные в установленном порядке,
- копии приказов о приеме и об увольнении с работы (при расторжении срочного трудового договора), заверенные в установленном порядке,
- информацию об израсходованных средствах фонда оплаты труда в виде заработной платы безработным гражданам

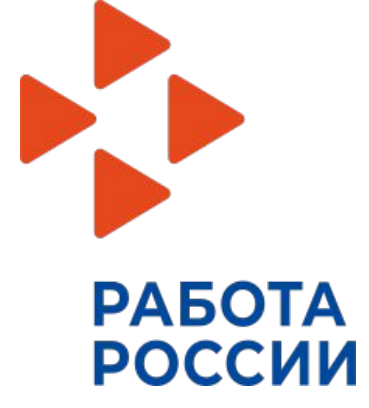

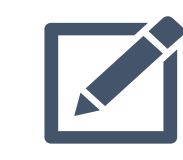

Представлять в «Центр» не позднее 15 числа календарного месяца, следующего за отчетным

# РЕГИСТРАЦИЯ НЕСОВЕРШЕННОЛЕТНИХ ГРАЖДАН НА ЕДИНОЙ ЦИФРОВОЙ ПЛАТФОРМЕ «РАБОТА В РОССИИ»

ВРЕМЕННОЕ ТРУДОУСТРОЙСТВО НЕСОВЕРШЕННОЛЕТНИХ ГРАЖДАН В ВОЗРАСТЕ ОТ 14 ДО 18 ЛЕТ В СВОБОДНОЕ ОТ УЧЕБЫ ВРЕМЯ

### Шаг 1

### Авторизация на единой цифровой платформе «Работа в России» через учетную запись ЕСИА

Если учетной записи ЕСИА нет, ее можно создать самостоятельно или обратиться в центр занятости населения, где сотрудник поможет создать и подтвердить ее.

### Шаг 2 Создание резюме

Составьте резюме, пользуясь данной инструкцией

### Шаг З

Ожидание модерации резюме сотрудником службы занятости населения

Модерация резюме проходит в течение одного рабочего дня

### Шаг 4

Подача заявления на содействие в поиске подходящей работы

Заполните форму заявления и прикрепите резюме.

Шаг 5 Подача заявления на организацию временного трудоустройства несовершеннолетних граждан

Шаг 6 Подача заявления на организацию профессиональной ориентации граждан

### Для авторизации на единой цифровой платформе, необходимо перейти на сайт trudvsem.ru

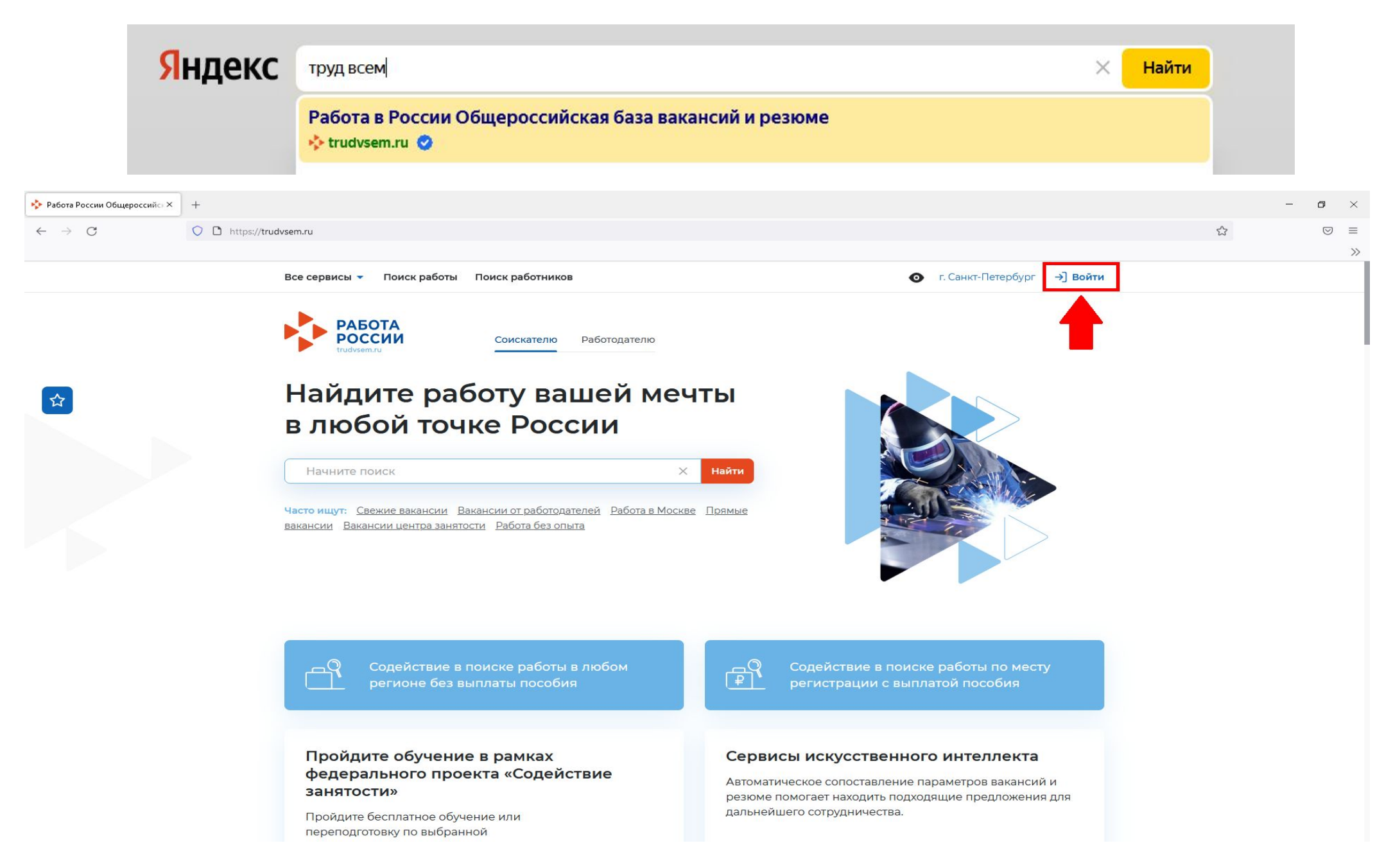

# Авторизация на единой цифровой платформе «Работа в России»

# Необходимо нажать на кнопку «Войти через портал «Госуслуги».

### На открывшейся странице ввести почту и пароль соискателя и нажать на кнопку «Войти»

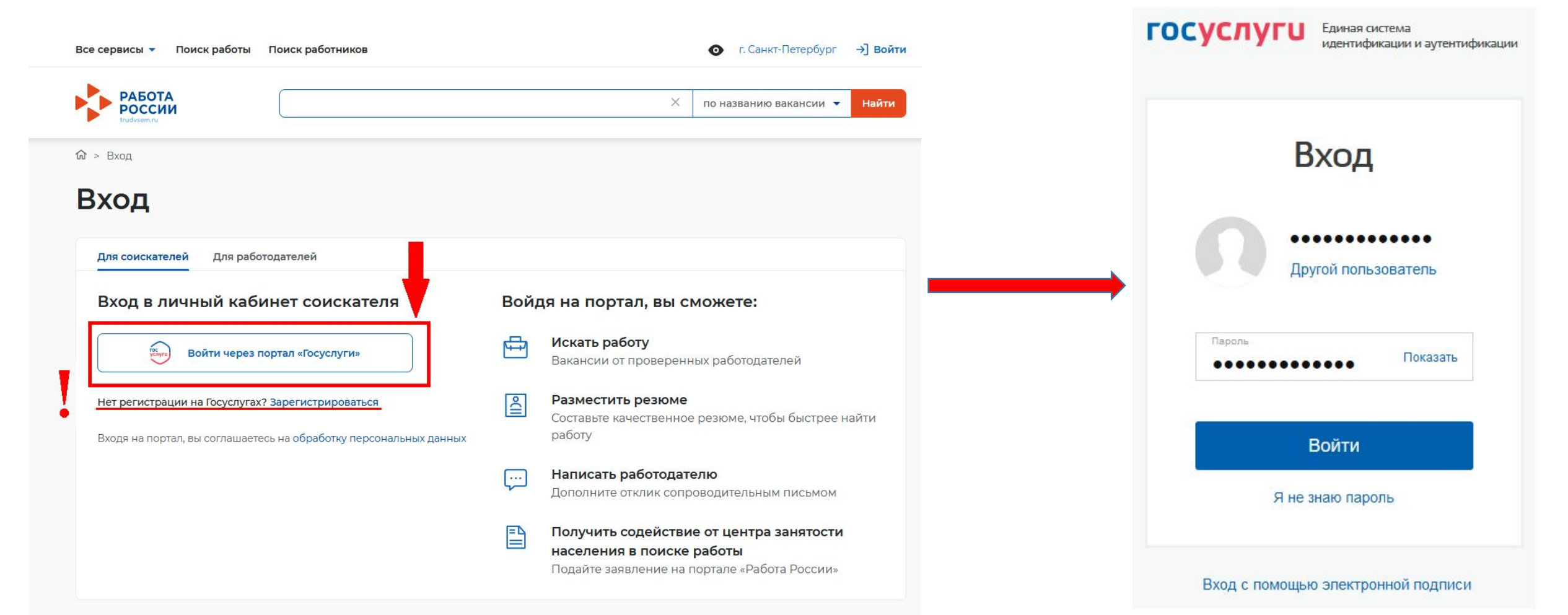

## После авторизации на единой цифровой платформе «Работа в России» через учетную запись ЕСИА, Вы попадаете в личный кабинет соискателя

| РАБОТА<br>РОССИИ<br>trudvsem.ru |      |                      |   | 🗙 по названию вакансии 👻 Найт       |
|---------------------------------|------|----------------------|---|-------------------------------------|
| 1ой кабинет                     |      |                      |   |                                     |
| Уведомления <mark>и</mark> со   | быті | RN                   |   |                                     |
| Резюме                          | 0    | 📋 Заявления          | 0 |                                     |
| Просмотры резюме                | 0    | ♡ Избранные вакансии | 0 |                                     |
| 🟳 Отклики и приглашения         | 0    | 🛛 Автопоиски         | 0 |                                     |
| 🖂 Жалобы и сообщения            | 0    |                      |   | Встать на учет<br>по безработице    |
|                                 |      |                      |   | Подать заявление на выплату пособия |
|                                 |      |                      |   | по безработице                      |
| создать резюме                  |      |                      |   |                                     |

## Создание резюме в личном кабинете соискателя При нажатии на рядом с пунктом меню «Мои резюме» выбираем «Добавить резюме»

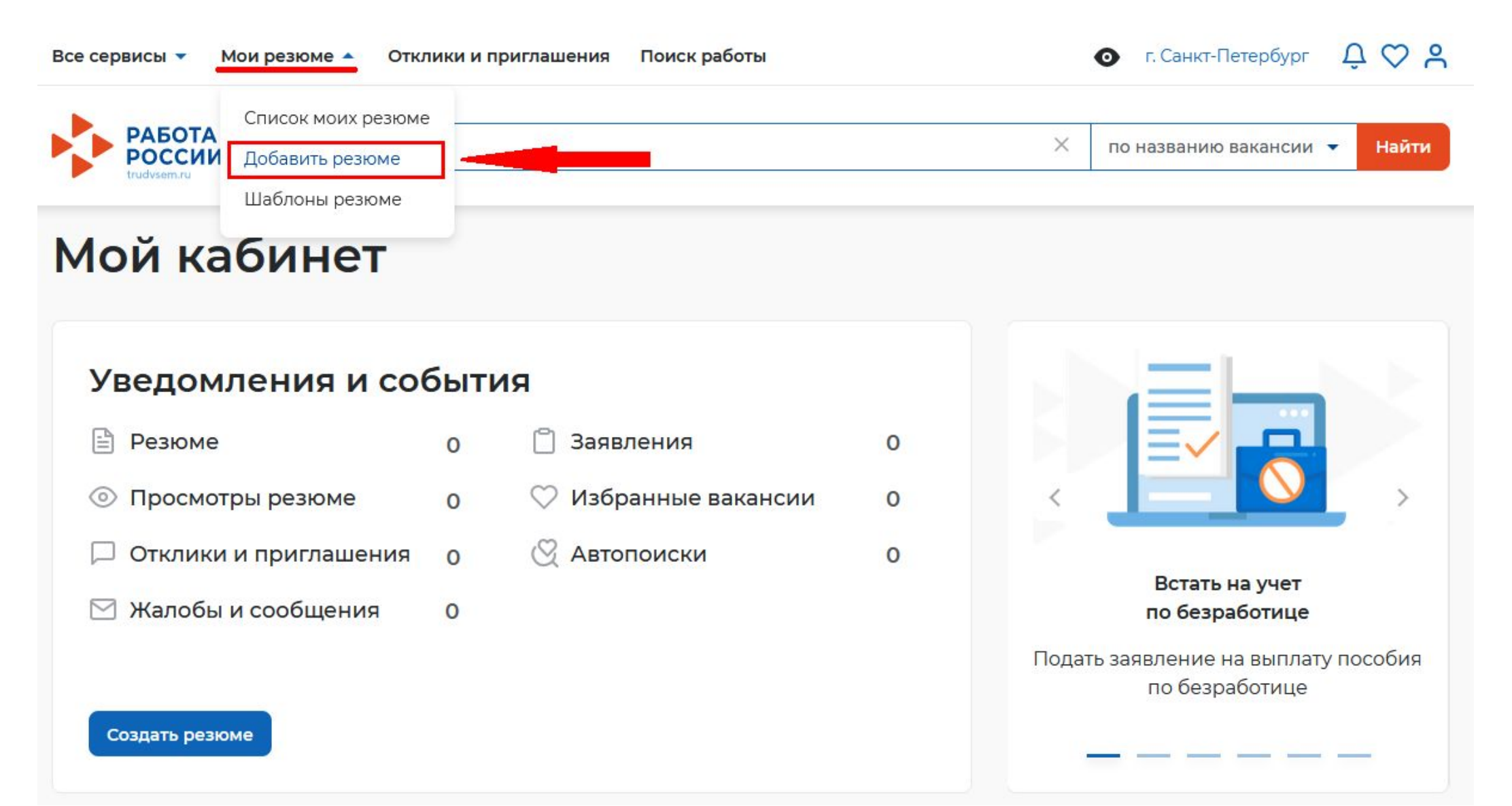

## Создание резюме в личном кабинете соискателя При нажатии на кнопку «Добавить резюме» открывается окно «Создание резюме»

Мои резюме 🔻 Отклики и приглашения Все сервисы 🔻

Поиск работы

Мои резюме > Создание резюме

## Создание резюме

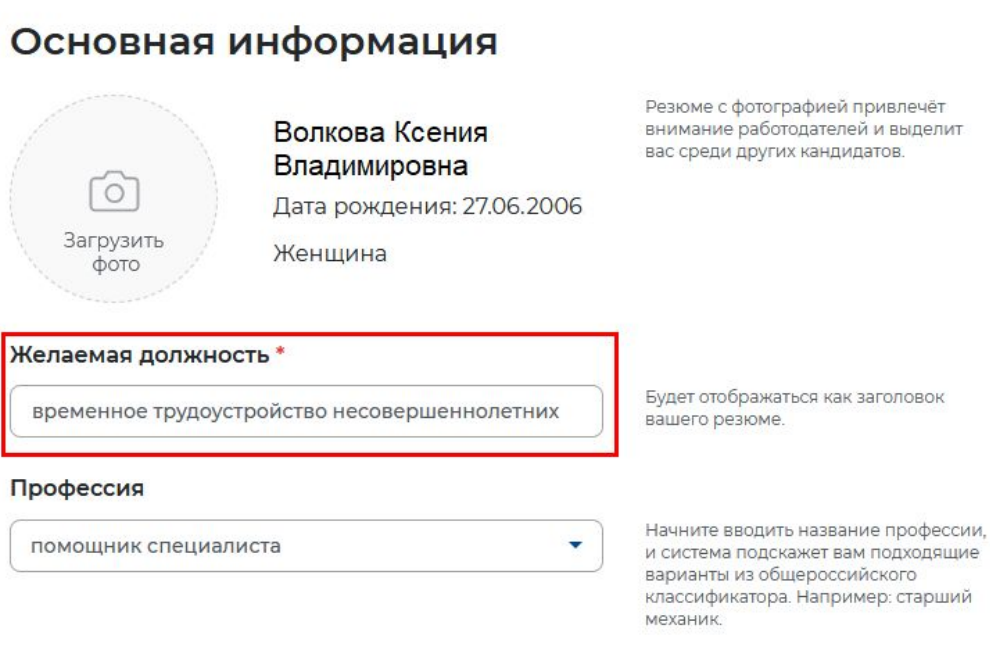

### Блок ОСНОВНАЯ ИНФОРМАЦИЯ

В поле желаемая должность обязательно указывается фраза: «временное трудоустройство несовершеннолетних»

В поле профессия указывается желаемая профессия, например:

| Подсобный рабочий          | • |
|----------------------------|---|
| Упаковщик                  | • |
| Рабочий зеленого хозяйства | • |
| помощник делопроизводителя | • |

В поле сфера деятельности выбрать из списка: «Работы, не требующие квалификации»

В поле зарплата укажите желаемую (реальную) сумму

| Работы, не | гребующие квалификации | - |
|------------|------------------------|---|
|            |                        |   |
|            |                        |   |

# Создание резюме в личном кабинете

### соискатела

## Контактная информация

#### Регион

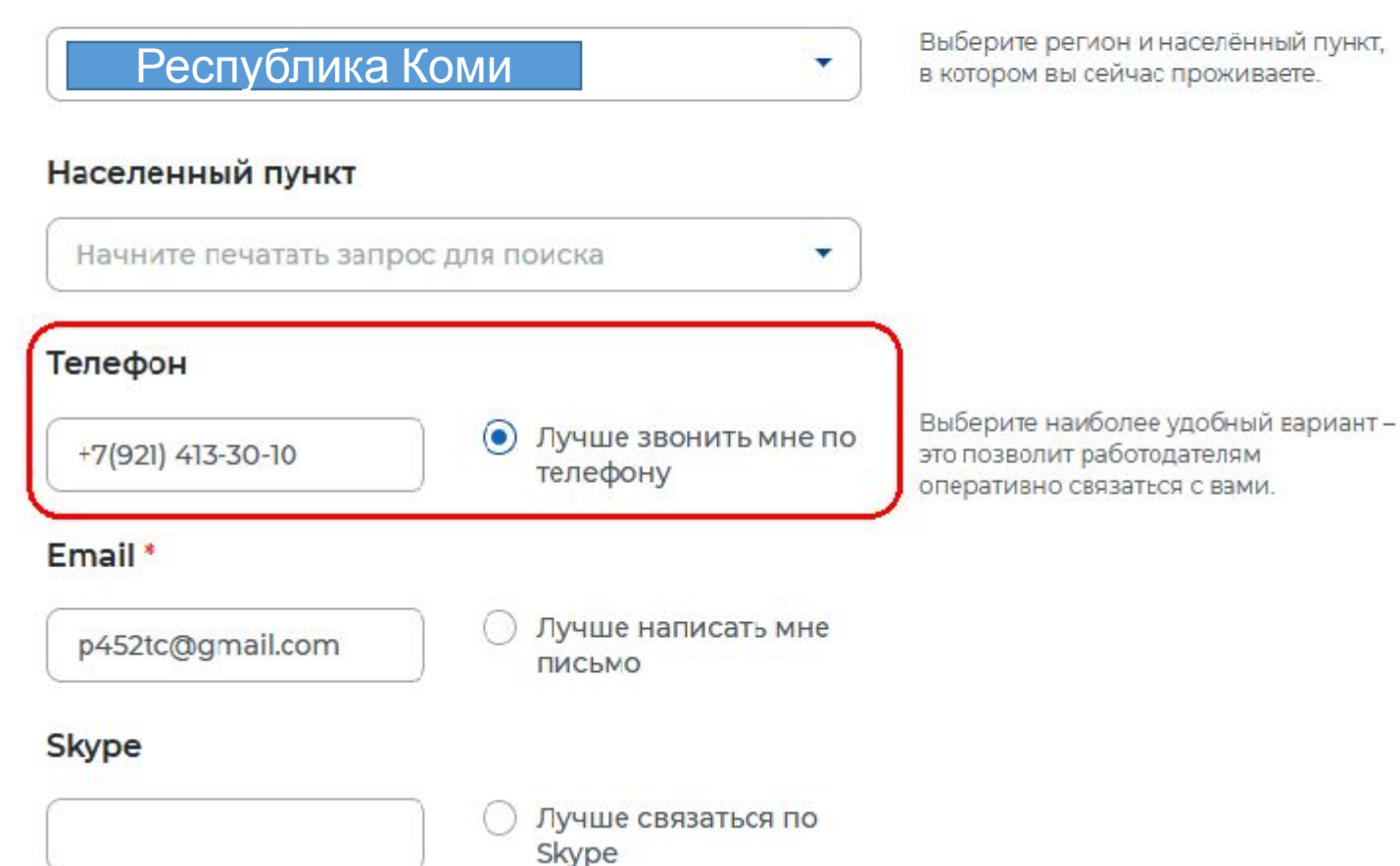

В блоке «Способ связи» Проверьте Ваши контактные данные

Указанные контакты необходимы для связи с Вами

# Создание резюме в личном кабинете

Выберите подходящий вам график

работы. Можно отметить несколько

вариантов.

### соискатора

### Опыт работы

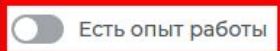

Расскажите о своём опыте работы, работодатели ценят квалифицированных специалистов. Если вы впервые ищете работу, то советуем обратить внимание на вакансии с типом занятости «Стажировка» или с требуемым опытом работы «Начало карьеры».

### В блоке «Опыт работы» Пункт «Есть опыт работы» не активировать

### Пожелания к вакансии

#### График работы \*

| Полный день           | Вахтовый метод                                                                                                 |
|-----------------------|----------------------------------------------------------------------------------------------------|
| Сменный график        | 🗌 Гибкий график                                                                                                |
| 🔽 Неполный день       | Ненормированный                                                                                                |
| Тип занятости *       |                                                                                                    |
| 🔘 Полная занятость    | Сезонная                                                                                                    |
| О Частичная           | О Стажировка                                                                                                   |
| 🖲 Временная           | 🔘 Удаленная                                                                                                    |
| Готовность к переобуч | ению                                                                                                    |
| Готов к переобучению  | August and a second second second second second second second second second second second second second second |

Готовность к командировкам

Готов к командировкам

В блоке «Пожелания к вакансии» График работы укажите «Неполный день» Тип занятости укажите «Временная»

# Создание резюме в личном кабинете соискателя

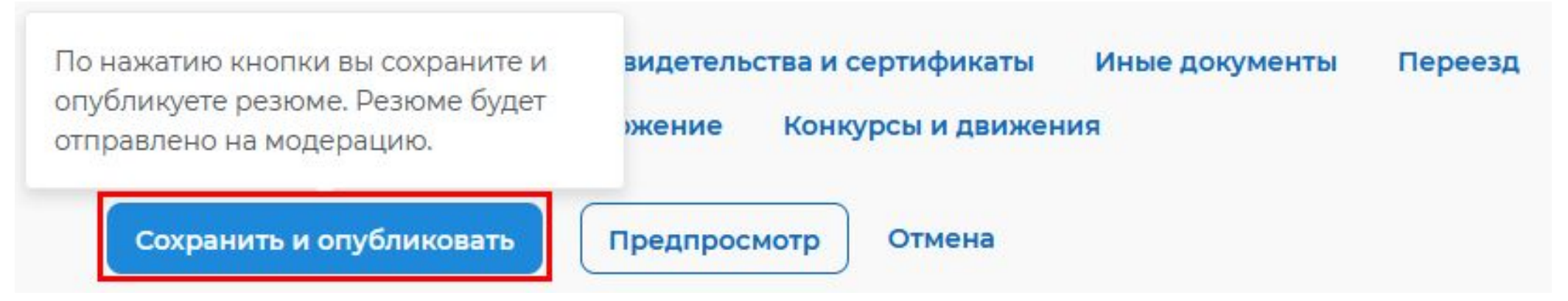

После заполнения необходимых блоков резюме нажать на кнопку «Сохранить и опубликовать»

Теперь Ваше резюме отправлено на проверку. До окончания модерации оно будет находиться в статусе «Ожидает модерации» После успешной проверки статус изменится на «Одобрено», и резюме станет доступно для просмотра работодателями

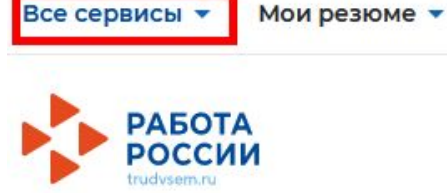

Отклики и приглашения Поиск работы

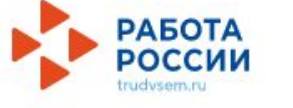

# Мой кабинет

Создать резюме

### Уведомления и события

| 🖹 Резюме                | 3  | 📋 Заявления          | 0 |
|-------------------------|----|----------------------|---|
| Просмотры резюме        | 63 | ♡ Избранные вакансии | 0 |
| 🏳 Отклики и приглашения | 0  | 🛇 Автопоиски         | 0 |
| 🖂 Жалобы и сообщения    | 0  |                      |   |
|                         |    |                      |   |
|                         |    |                      |   |

После того, как Ваше резюме прошло модерацию, и статус резюме поменялся на «Одобрено», переходим к подаче заявления на содействие в поиске подходящей работы.

### Находясь в личном кабинете выбрать пункт меню «Все сервисы»

Все сервисы 🔺

Мои резюме • Отклики и приглашения

ния Поиск работы

#### Каталог услуг

Все услуги

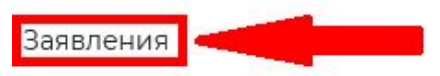

#### Работа с переездом

Работа с переездом по России

Работа без границ

#### Аналитика

Аналитическая информация

Рейтинг регионов

Справочник востребованных профессий

#### Опросы и тесты

Профессиональная ориентация

Опросы для соискателя

| Стажировка и практика            |
|----------------------------------|
| О стажировках и практиках        |
| Мои стажировки и практики        |
| Договоры                         |
| Входящие заявки                  |
|                                  |
| Справочная информация            |
| О портале                        |
| Помощь и поддержка               |
| Государственные службы занятости |
| Опытные кадры                    |
| Частные агентства занятости      |
| Abilympics                       |
| Worldskills                      |
| Трудоустройство инвалидов        |
| Меры безопасности                |

## В раскрывшемся меню в каталоге услуг выбираем «Заявления»

Для оформления заявления на содействие в поиске подходящей работы указываем регион «Республика Коми»

|      | Выбор региона для оформления услуги содействия в поиске<br>работы                      |    |
|------|----------------------------------------------------------------------------------------|----|
|      |                                                                                        |    |
| 101  | Новый порядок оказания государственной услуги                                          |    |
| 001  | Выбор региона влияет на порядок получения услуги.                                      |    |
| кли  | Новый порядок получения услуг введен с 1 января 2022 года во всех субъектах Российской |    |
| ло   | сан Х юдолжения работы укажите, в каком регионе вы                                     | 2  |
|      | Республика Коми                                                                        | и  |
|      | Выберите                                                                               | нı |
| гь р |                                                                                        |    |

### После указания региона появится кнопка «Создать заявление», при нажатии на нее Вам открывается окно Заявления

Выбор региона для оформления услуги содействия в поиске работы

#### Новый порядок оказания государственной услуги

Выбор региона влияет на порядок получения услуги.

Новый порядок получения услуг введен с 1 января 2022 года во всех субъектах Российской Федерации за исключением г. Москвы. Для продолжения работы укажите, в каком регионе вы подаёте заявление.

Регион оказания государственной услуги \*

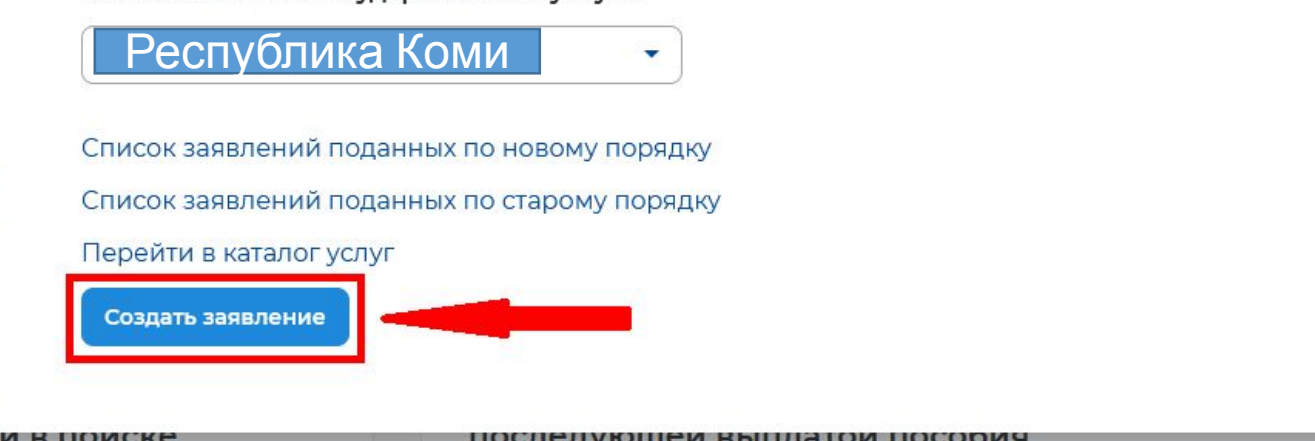

| Все услуги Заявления Предложения                                                                                                    |                                                                               |         |
|----------------------------------------------------------------------------------------------------|-------------------------------------------------------------------------------|---------|
| Перечень услуг, оказываемых центром занятости населения в выбранном регионе.                                                                                                    |                                                                               |         |
| Содействие гражданам в поиске подходящей работы                                                                                                    |                                                                               |         |
| Заявление о содействии в поиске подходящей работы<br>Ознакомьтесь с инструкцией по оформлению заявления.<br>Подать заявление Просмотреть все заявления () Об услуге                                                                              | 1                                                                             |         |
| Организация временного трудоустройства несовершенн                                                                                                    | нолетних граждан                                                              |         |
| Заявление на получение государственной услуги по организации временного тр<br>возрасте от 14 до 18 лет в свободное от учебы время.<br>Ознакомьтесь с инструкцией по оформлению заявления.                                                        | удоустройства несовершеннолетних граж                                         | (дан в  |
| Подать заявление Просмотреть все заявления () Об услуге                                                                                                    | 2                                                                             |         |
| Организация профессиональной ориентации граждан                                                                                                    |                                                                               |         |
| Заявление на получение государственной услуги по организации профессионал<br>деятельности (профессии), трудоустройства, прохождения профессионального о<br>профессионального образования.<br>Ознакомьтесь с инструкцией по оформлению заявления. | ьной ориентации граждан в целях выбора<br>бучения и получения дополнительного | а сферы |

(і) Об услуге

3

Просмотреть все заявления

Подать заявление

## В личном кабинете Вам необходимо подать З заявления:

- Содействие гражданам в поиске подходящей работы
- 2. Организация временного трудоустройства несовершеннолетних граждан

## 3. Организация профессиональной ориентации

# Заявление о содействии в поиске подходящей работы

Я ищу работу и не претендую на признание безработным Если вам требуется содействие в поиске работы без признания вас безработным или вы относитесь к категориям граждан, которые не могут быть признаны безработными.

🔘 Я претендую на признание безработным

Если вам требуется содействие в поиске работы и вы можете быть признанным безработным.

### Личные данные заявителя

Если личные данные не актуальны, вы должны изменить их в вашей учётной записи «Госуслуги» и только после этого подавать заявление с корректными личными данными.

| Фамилия       | Волкова              |
|---------------|----------------------|
| Имя           | Ксения               |
| Отчество      | Владимировна         |
| Пол           | Женский              |
| Дата рождения | 27.06.2006           |
| Грампанство   | Dоссийсира Пеперрииа |

| Личные данные заявителя      |
|------------------------------|
| Резюме                       |
| Адрес регистрации            |
| Сведения по последнему месту |
| Способ связи                 |
| Место оказания услуги        |
| Регион поиска работы         |
| Социальный статус            |
| Сведения о занятости         |
| Подтверждение данных         |
|                              |

В блоке личные данные заявителя обязательно выберите пункт «Я ищу работу и не претендую на признание безработным»

Проверьте сведения, переданные из вашей учетной записи Госуслуги на портал «Работа России»

В блоке «Резюме» в раскрывающемся списке

выбираете свое резюме «временное трудоустройство несовершеннолетних»

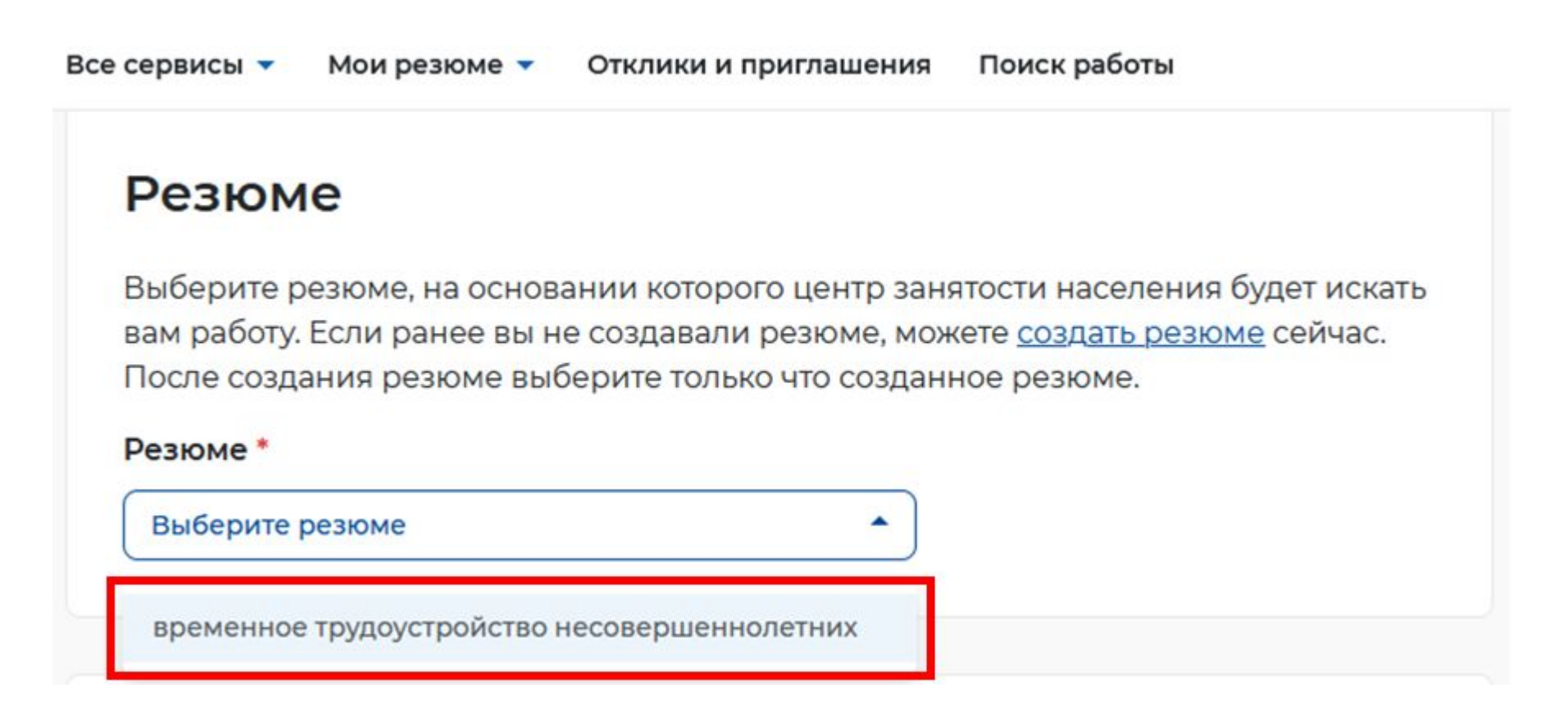

### Адрес регистрации

Указывается действующий адрес регистрации по месту жительства (указан в паспорте на страницах с 5-й по 12-ю, в ином документе, удостоверяющем личность, или в справке о регистрации по месту жительства). В случае предоставления недостоверных сведений центр занятости населения имеет право отказать в постановке на регистрационный учет в качестве безработного и назначении пособия.

| Адрес *                                   |   |
|-------------------------------------------|---|
| Места жительства (постоянной регистрации) | • |
| Регион *                                  |   |
| Республика Коми                           | • |
| Район, населенный пункт, улица            |   |
| с.Выльгорт, ул. Ольги Мальцевой           | • |
| Дом, корпус, строение                     |   |
| 23                                        |   |
| Квартира                                  |   |
| 5                                         |   |

В блоке «Адрес регистрации» укажите действующий адрес регистрации по месту жительства (указан в паспорте на страницах с 5-й по 12-ю)

В блоке «Сведения по последнему месту работу» Обратите внимание, что пункт «Есть опыт работы» должен быть неактивен

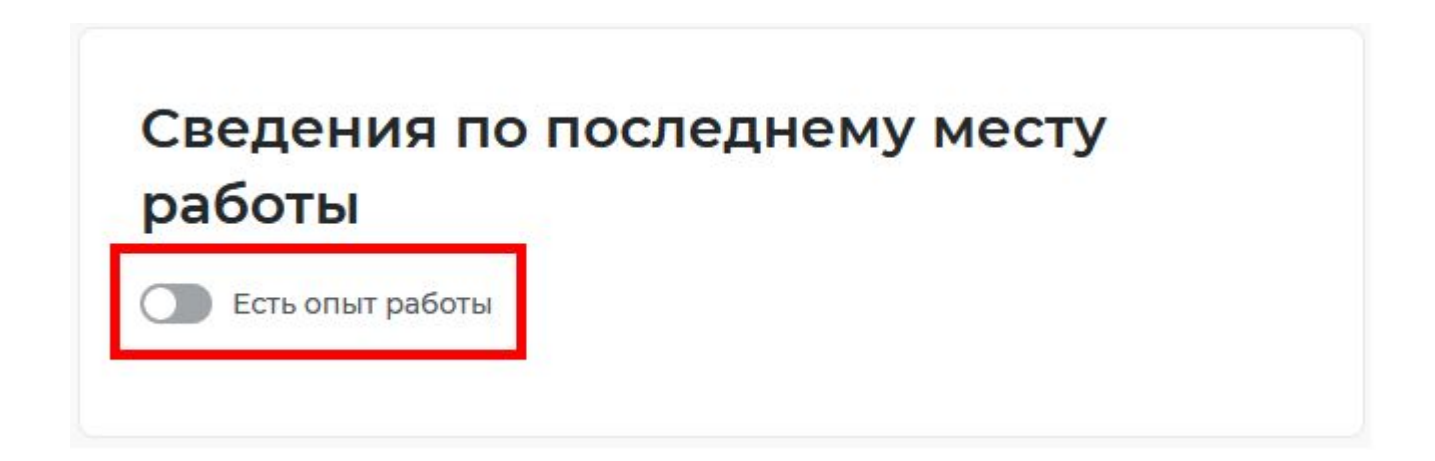

## Способ связи

Сведения необходимы для уточнения данных, в случае неполноты которых вам может быть отказано в признании безработным. На указанный почтовый ящик придет подтверждающее письмо. Без подтверждения почтового ящика подача заявления не будет осуществлена.

| - | C 1        |    |   |        |    | - |
|---|------------|----|---|--------|----|---|
|   | 0 0        |    | 1 | $\sim$ |    | - |
|   | <b>C</b> 1 | 1C | w | U      | н. |   |
| - | _          |    | - | _      |    |   |

+7(921)3081580

Email\*

swag@gmail.com

Предпочитаемый способ связи \*

• Лучше звонить мне по телефону

) Лучше написать мне письмо

В блоке «Способ связи» Проверьте Ваши контактные данные

### Место оказания услуги Регион обращения в ЦЗН\* Список регионов, для которых Республика Коми • доступна услуга Центр занятости населения \* ГУ РК «Центр занятости Сыктывдинского района» × СПб ГАУ ЦЗН АЗН Колпинского района СПб - Кадровый центр СПб ГАУ ЦЗН АЗН Красногвардейского района СПб СПб ГАУ ЦЗН АЗН Московского района СПб СПб ГАУ ЦЗН АЗН Невского района СПб СПб ГАУ ЦЗН АЗН Выборгского района СПб

В блоке «Место оказания услуги»

Укажите регион обращения в центр занятости Санкт-Петербург

Далее необходимо выбрать Центр занятости населения

ОБРАТИТЕ ВНИМАНИЕ необходимо выбрать центр занятости того района, <u>в каком планируете</u> осуществлять трудовую <u>деятельность</u>

### Социальный статус

Отношусь к гражданам предпенсионного возраста (в течение 5 лет до наступления возраста, дающего право на страховую пенсию по старости, в том числе назначаемую досрочно)

Инвалид

- Отношусь к категории детей-сирот, детей, оставшихся без попечения родителей, лиц из числа детей-сирот, детей, оставшихся без попечения родителей
- Имею ребенка (детей) в возрасте до 18 лет, факт рождения которого зарегистрирован в РФ
- Являюсь опекуном, усыновителем ребенка (детей) в возрасте до 18 лет, факт рождения которого зарегистрирован в РФ
- Имею ребенка (детей), факт рождения которого зарегистрирован компетентным органом иностранного государства

Являюсь пенсионером

Являюсь военным пенсионером

- Являюсь лицом, освобожденным из учреждений, исполняющих наказание в виде лишения свободы
- Являюсь беженцем/вынужденным переселенцем
- Являюсь одиноким/многодетным родителем, воспитывающим несовершеннолетних детей, детейинвалидов

Являюсь гражданином, уволенным с военной службы/членом его семьи

Являюсь гражданином, подвергшимся воздействию радиации вследствие чернобыльской и других радиационных аварий и катастроф

Являюсь несовершеннолетним в возрасте от 16 до 18 лет

Являюсь гражданином в возрасте от 18 до 25 лет, имеющим среднее профессиональное образование или высшее образование и ищущим работу в течение года с даты выдачи документа об образовании и о квалификации

Работаю, но желаю сменить работу/найти дополнительную работу

Обучаюсь по очной форме обучения

Являюсь женщиной в отпуске по уходу за ребенком до 3 лет

Являюсь несовершеннолетним в возрасте от 14 до 18 лет

### В блоке «Социальный статус»

Поставьте галочку в самом последнем пункте «Являюсь несовершеннолетним в возрасте от 14 до 18 лет»

В блоке «Сведения о занятости» Отметьте в первом пункте отношусь/не отношусь к гражданам не достигшим 16-летнего возраста

#### Сведения о занятости

Категории граждан, которые не могут быть признаны безработными, и претендуют только на поиск работы:

#### Не достигшие 16-летнего возраста

• Отношусь

) Не отношусь

#### Получающие пенсию по старости или за выслугу лет

Которым в соответствии с законодательством Российской Федерации назначены страховая пенсия по старости (в том числе досрочно) и (или) накопительная пенсия, либо пенсия по предложению органов службы занятости, либо пенсия по старости или за выслугу лет по государственному пенсионному обеспечению.

О Отношусь

• Не отношусь

Осужденные по решению суда к исправительным работам либо принудительным работам, а также к наказанию в виде лишения свободы, если данное наказание не назначено условно

О Отношусь

• Не отношусь

#### Выполняющие оплачиваемую работу

Работающие по трудовому договору, в том числе выполняющие работу за вознаграждение на условиях полного либо неполного рабочего времени, а также имеющие иную оплачиваемую работу (службу), включая сезонные. временные работы, за исключением общественных работ (кроме граждан, участвующих в общественных работах из числа впервые ищущих работу (ранее не работавших) и при этом не имеющих квалификации; уволенных более одного раза в течение одного года до начала периода безработицы, за нарушение трудовой дисциплины или другие виновные действия; прекративших индивидуальную предпринимательскую деятельность, вышедших из членов крестьянского (фермерского) хозяйства; стремящихся возобновить трудовую деятельность после длительного (более одного года) перерыва, а также направленных органами службы занятости на обучение и отчисленных за виновные действия; обратившихся в органы службы занятости после окончания сезонных работ) и осуществления полномочий членов избирательных комиссий, комиссий референдума с правом решающего голоса не на постоянной (штатной) основе.

О Отношусь

• Не отношусь

#### Индивидуальные предприниматели, нотариусы, адвокаты

Зарегистрированные в установленном порядке в качестве индивидуальных предпринимателей, а также нотариусов, занимающихся частной практикой, адвокатов, учредивших адвокатские кабинеты, и иных лиц, чья профессиональная деятельность в соответствии с федеральными законами подлежит государственной регистрации и (или) лицензированию.

- О Отношусь
- Не отношусь

#### Занятые в подсобных промыслах и реализующих продукцию по договорам

О Отношусь

• Не отношусь

### В блоке «Сведения о занятости» Во всех остальных пунктах проставьте «не отношусь»

#### Выполняющие работы по договорам

Выполняющие работы по договорам гражданско-правового характера, предметами которых являются выполнение работ и оказание услуг, авторским договорам, а также являющихся членами производственных кооперативов (артелей).

- О Отношусь
- Не отношусь

Избранные, назначенные или утвержденные на оплачиваемую должность

- О Отношусь
- Не отношусь

#### Проходящие военную или альтернативную гражданскую службу

Проходящие военную службу, альтернативную гражданскую службу, а также службу в органах внутренних дел, Государственной противопожарной службе, учреждениях и органах уголовно-исполнительной системы, органах принудительного исполнения Российской Федерации.

- О Отношусь
- Не отношусь

#### Обучающиеся по очной форме обучения

Обучающиеся по очной форме обучения в организациях, осуществляющих образовательную деятельность, включая обучение по направлению государственной службы занятости населения.

О Отношусь

• Не отношусь

#### Временно отсутствующие на рабочем месте

Временно отсутствующие на рабочем месте в связи с нетрудоспособностью, отпуском, переподготовкой, повышением квалификации, приостановкой производства, вызванной забастовкой, призывом на военные сборы, привлечением к мероприятиям, связанным с подготовкой к военной службе (альтернативной гражданской службе), исполнением других государственных обязанностей или иными уважительными причинами.

Отношусь

Не отношусь

### Учредители организаций, кроме некоммерческих без права получения дохода от деятельности

Являющиеся учредителями (участниками) организаций, за исключением учредителей (участников) некоммерческих организаций, организационноправовая форма которых не предполагает права учредителей (участников) на получение дохода от деятельности этих организаций, включая членов товариществ собственников жилья, а также членов жилищных, жилищно-строительных, гаражных кооперативов и иных специализированных потребительских кооперативов, создаваемых в целях удовлетворения потребностей граждан, которые не получают доход от их деятельности.

- О Отношусь
- Не отношусь

#### Являющиеся членами крестьянского (фермерского) хозяйства

- Отношусь
- Не отношусь

Являющиеся плательщиками налога на профессиональный доход

- О Отношусь
- Не отношусь

#### Подтверждение данных

- Я подтверждаю, что ознакомлен(а) с положениями законодательства Российской Федерации о занятости населения
- Я предупрежден, что в случае, если предоставленные данные окажутся ложными, я могу быть привлечен к ответственности в соответствии с законодательством
- Я подтверждаю свое согласие на обработку моих персональных данных в целях принятия решения по настоящему обращению и предоставления государственных услуг в области содействия занятости населения
- Я согласен на передачу моих персональных данных третьим лицам в целях предоставления государственных услуг в области содействия занятости населения
- Я предупрежден, что в случае подтверждения недостоверности сведений, содержащихся в моем заявлении, центр занятости населения может отказать в постановке на регистрационный учет в качестве безработного
- Я предупрежден, что в случае получения пособия по безработице обманным путем (в том числе при предоставлении недостоверных сведений) центр занятости населения имеет право взыскивать незаконно полученные денежные средства в судебном порядке, а соответствующие материалы будут переданы в правоохранительные органы

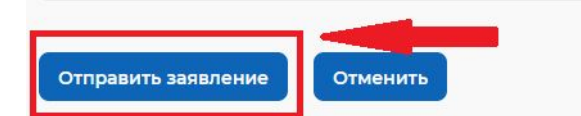

В блоке «Подтверждение данных»

Для успешной подачи заявления необходимо ознакомиться с представленной информацией и подтвердить данные.

Прочитайте все пункты и подтвердите данные, проставив галочки.

Затем нажмите на кнопку «Отправить заявление»

Теперь Ваше заявление отправлено в Центр занятости населения для обработки. Заявление обрабатывается в течение 1 суток. В личный кабинет Вам будут поступать уведомления о статусе Вашего заявления

| 🔽 Я согласен н                             | а передачу моих персональных данных                                                                                 | Место оказания услуги   |
|--------------------------------------------|----------------------------------------------------------------------------------------------------|-------------------------|
| третьим<br>государа<br>занятост            |                                                                                                    |                         |
| 🔽 Я преду                                  | Ваше заявление успешно отправле                                                                                     | но!                     |
| недосто<br>заявлен<br>отказать<br>качестве | Ожидайте рассмотрение заявления сотрудником службы занято<br>заявления Вы получите уведомление об изменении статуса | сти. После рассмотрения |
| Я преду<br>безрабо<br>предост<br>занятосъ  | Посмотреть все заявления                                                                                            |                         |
| незаконно п<br>судебном по                 | олученные денежные средства в<br>орядке, а соответствующие материалы                                                |                         |

Все сервисы 🔻 Мои резюме 🔻 Отклики и приглашения Поиск работы

и - каталогуслуг - оременное грудоустроиство несовершеннолетни

💿 г. Санкт-Петербург 🛱 🤇

# Заявление на временное трудоустройство несовершеннолетних граждан

#### Полное наименование заявления:

Заявление на получение государственной услуги по организации временного трудоустройства несовершеннолетних граждан в возрасте от 14 до 18 лет в свободное от учебы время

| Личные данные                         | заявителя                                                         |
|---------------------------------------|-------------------------------------------------------------------|
| Фамилия                               |                                                                   |
| Имя                                   |                                                                   |
| Отчество                              |                                                                   |
| Пол                                   |                                                                   |
| Дата рождения                         |                                                                   |
| Гражданство                           | Российская Федерация                                              |
| ИНН                                   |                                                                   |
| снилс                                 |                                                                   |
| Документ, удостоверяющий<br>личность  | Паспорт гражданина РФ                                             |
| Серия                                 |                                                                   |
| Номер                                 |                                                                   |
| Выдан                                 | Гу мвд россии по г. санкт-петербургу и<br>ленинградской области   |
| Дата выдачи                           | 07.05.2022                                                        |
| Если личные данные не актуальны, вы д | олжны изменить их в вашей учётной записи Госуслуги и только после |
| этого подавать заявление с корректным | и личными данными.                                                |

| 10 | ичные данные заявителя                   |
|----|------------------------------------------|
| Pe | езюме                                    |
| A  | дрес регистрации                         |
| C  | пособ связи                              |
| М  | есто оказания услуги                     |
| B  | ременное трудоустройство                 |
| С  | пособ получения материальной<br>оддержки |
| C  | оциальный статус                         |
| П  | одтве <mark>рждение данны</mark> х       |
|    |                                          |
|    |                                          |
|    |                                          |
|    |                                          |

Проверьте сведения, переданные из вашей учетной записи Госуслуги на портал «Работа России»

| Рез | ю | M | e |
|-----|---|---|---|
|-----|---|---|---|

| Выберите резюме, на основании которого центр занятости населения будет искать Вам работу.    |
|----------------------------------------------------------------------------------------------|
| Если ранее Вы не создавали резюме, Вы можете создать резюме сейчас. После создания Вами резю |
| выберите только что созданное резюме.                                                        |

#### Резюме\*

Выберите резюме

#### Адрес регистрации

Указывается действующий адрес регистрации по месту жительства (указан в паспорте на страницах с 5-й по 12ю, в ином документе, удостоверяющем личность, или в справке о регистрации по месту жительства). В случае предоставления недостоверных сведений центр занятости населения имеет право отказать в предоставлении государственной услуги.

#### Адрес \*

Места жительства (постоянной регистрации)

#### Регион\*

Выберите регион

#### Район, населенный пункт, улица \*

Выделите и начните печатать

#### Дом, корпус, строение\*

Введите значение

#### Квартира

Введите номер квартиры

В блоке «Резюме» в раскрывающемся списке выбираете свое резюме «временное трудоустройство несовершеннолетних»

В блоке «Адрес регистрации» укажите действующий адрес регистрации по месту жительства (указан в паспорте на страницах с 5-й по 12-ю)

### Способ связи

Сведения необходимы для уточнения данных, в случае неполноты которых вам может быть отказано в предоставлении государственной услуги. На указанный почтовый ящик придет подтверждающее письмо. Без подтверждения email подача заявления не будет осуществлена.

#### Телефон\*

+7(950

Email \*

@gmail.com

В блоке «Способ связи» Проверьте Ваши контактные данные

Указанные контакты необходимы для связи с Вами

### Место оказания услуги

Регион обращения в ЦЗН\*

Республика Коми

Список регионов, для которых доступна услуга

×

Центр занятости населения \*

Т У РК «Центр занятости Сыктывдинкого района»

СПб ГАУ ЦЗН АЗН Колпинского района СПб - Кадровый центр

СПб ГАУ ЦЗН АЗН Красногвардейского района СПб

СПб ГАУ ЦЗН АЗН Московского района СПб

СПб ГАУ ЦЗН АЗН Невского района СПб

СПб ГАУ ЦЗН АЗН Выборгского района СПб

В блоке «Место оказания услуги»

Укажите регион обращения в центр занятости Республика Коми

Далее необходимо выбрать Центр занятости населения

Сыктывдинского района

### Временное трудоустройство

Есть номер заявки образовательной организации

#### Желаемая работа\*

Работа с документами и с библиотечным фондом

#### Предпочтительный месяц работы \*

| Май     | - |
|---------|---|
|         | × |
| Декабрь |   |
| Январь  |   |
| Февраль |   |
| Март    |   |
| Апрель  |   |
|         |   |

Выберите один предпочтительный месяц для работы. Трудоустройство будет осуществляться в один из выбранных периодов. Если в выбранный период вам исполняется 18 лет, то трудоустройство возможно только до даты наступления совершеннолетия.

ьной поддержки

вершеннолетнему гражданину.

В блоке «Временное трудоустройство» Выберите вид желаемой работы

Далее необходимо выбрать предпочтительный месяц работы

#### Способ получения материальной поддержки

Реквизиты расчётного счёта или карты должны принадлежать несовершеннолетнему гражданину.

Реквизиты получения материальной поддержки \*

Расчётный счёт

Карта "Мир"

Номер карты "Мир" \*

Введите номер карты

#### Социальный статус

Инвалид

Отношусь к детям-сиротам, детям, оставшимся без попечения родителей

#### Подтверждение данных

Я подтверждаю свое согласие на обработку моих персональных данных в целях принятия решения по настоящему обращению и предоставления государственных услуг в области содействия занятости населения, в том числе на:

- направление данного обращения в государственный орган, государственные учреждения службы занятости населения или должностному лицу, в компетенцию которых входит решение поставленных в обращении вопросов;
- передачу моих персональных данных третьим лицам в целях принятия решения по настоящему обращению и предоставления государственных услуг в области содействия занятости.

В блоке «Способ получения материальной поддержки»

Укажите реквизиты банковской карты «МИР», открытой на Ваше имя

Блок «Социальный статус» заполняется при наличии указанной категории

Дать согласие на обработку персональных данных

Нажать кнопку «ОТПРАВИТЬ ЗАЯВЛЕНИЕ»

### Заявление на профессиональную ориентацию

#### Полное наименование заявления:

Организация профессиональной ориентации граждан в целях выбора сферы деятельности (профессии), трудоустройства, прохождения профессионального обучения и получения дополнительного профессионального образования

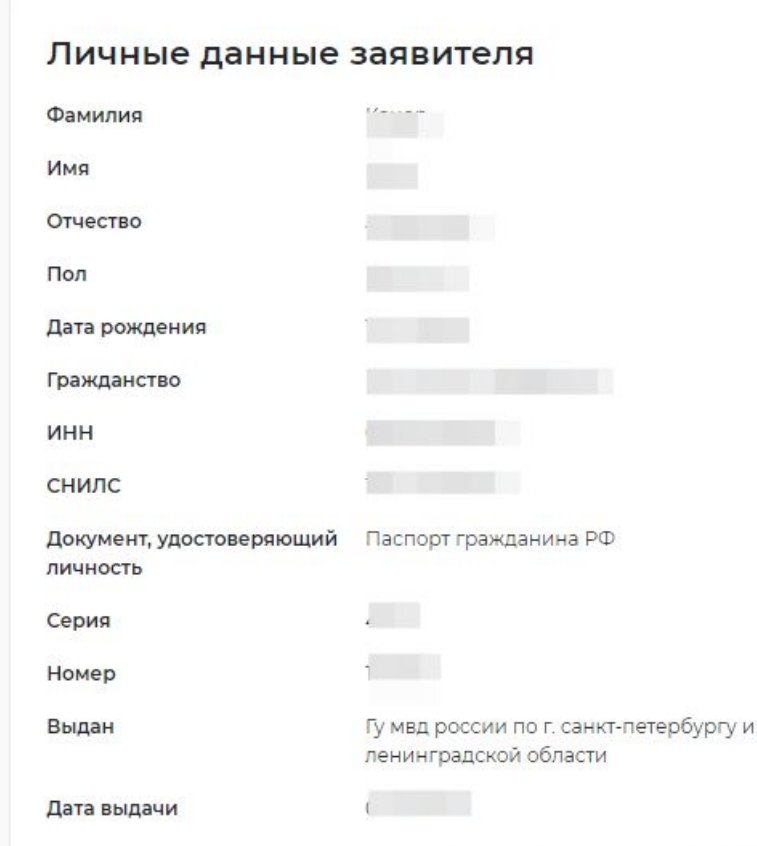

Личные данные заявителя

Адрес постоянной регистрации

Способ связи

Место оказания услуги

Образование

Социальный статус

Подтверждение данных

Проверьте сведения, переданные из вашей учетной записи Госуслуги на портал «Работа России»

Если личные данные не актуальны, вы должны изменить их в вашей учётной записи Госуслуги и только после этого подавать заявление с корректными личными данными.

### Адрес постоянной регистрации

Указывается действующий адрес регистрации по месту жительства (указан в паспорте на страницах с 5-й по 12ю, в ином документе, удостоверяющем личность, или в справке о регистрации по месту жительства). В случае предоставления недостоверных сведений центр занятости населения имеет право отказать в предоставлении государственной услуги.

#### Адрес\*

Выберите...

#### Регион\*

Выберите регион

÷

\*

#### Район, населенный пункт, улица

Выделите и начните печатать

#### Дом, корпус, строение

Введите значение

#### Квартира

Введите номер квартиры

В блоке «Адрес регистрации» укажите действующий адрес регистрации по месту жительства (указан в паспорте на страницах с 5-й по 12-ю)

### Способ связи

В блоке по умолчанию отображаются сведения, которые вы указали в последнем поданном заявлении на государственную услугу в центре занятости населения. Если телефон или email неактуальны, то введите новые данные. Это важно, чтобы специалист центра занятости смог связаться с вами для решения вопросов по услугам.

#### Телефон\*

+7 (...) .....

#### Email\*

Введите Email

В блоке «Способ связи» Проверьте Ваши контактные данные

Указанные контакты необходимы для связи с Вами

### Место оказания услуги

Регион обращения в ЦЗН\*

Республика Коми

Список регионов, для которых доступна услуга

X

Центр занятости населения \*

### ГУ РК «Центр занятости Сыктывдинского района»

СПб ГАУ ЦЗН АЗН Колпинского района СПб - Кадровый центр

СПб ГАУ ЦЗН АЗН Красногвардейского района СПб

СПб ГАУ ЦЗН АЗН Московского района СПб

СПб ГАУ ЦЗН АЗН Невского района СПб

СПб ГАУ ЦЗН АЗН Выборгского района СПб

В блоке «Место оказания услуги»

Укажите регион обращения в центр занятости Республика Коми

Далее необходимо выбрать Центр занятости населения

Сыктывдинского района

| Образование                                                                                                    |                                                                                                    |
|----------------------------------------------------------------------------------------------------|----------------------------------------------------------------------------------------------------|
| Образование *<br>Не указано                                                                                                    |                                                                                                    |
| Добавить                                                                                                    |                                                                                                    |
|                                                                                                    |                                                                                                    |
| Социальный статус                                                                                                    |                                                                                                    |
| Инвалид                                                                                                    |                                                                                                    |
|                                                                                                    |                                                                                                    |
| Подтверждение данных                                                                                                    |                                                                                                    |
| Я подтверждаю свое согласие на обработку моих персон<br>решения по настоящему обращению и предоставления п<br>содействия занятости населения, в том числе на:                                                                                                    | альных данных в целях принятия<br>государственных услуг в области                                                                      |
| <ul> <li>направление данного обращения в государственны<br/>учреждения службы занятости населения или долж<br/>которых входит решение поставленных в обращени</li> <li>передачу моих персональных данных третьим лица<br/>настоящему обращению и предоставления государ<br/>содействия занятости.</li> </ul> | ий орган, государственные<br>кностному лицу, в компетенцию<br>и вопросов;<br>м в целях принятия решения по<br>ственных услуг в области |
|                                                                                                    |                                                                                                    |

Отправить заявление

Отменить

Блок «Образование» заполняется при наличии указанной категории

Блок «Социальный статус» заполняется при наличии указанной категории

Дать согласие на обработку персональных данных

Нажать кнопку «ОТПРАВИТЬ ЗАЯВЛЕНИЕ»

## Отслеживание заявлений

Войдите на портал «Работа России» с использованием подтвержденной учетной записи Госуслуги (ЕСИА)

В Личном кабинете выберите пункт меню «Все сервисы» и нажмите в разделе «Каталог услуг» на пункт Заявления

 Все сервисы
 Мои резюме
 Отклики и приглашения
 Поиск работы

 Каталог услуг
 Стажировка и практика

 Все услуги
 О стажировках и практиках

 Заявления
 Мои стажировки и практики

На странице заявлений вы сможете ознакомиться с текущим статусом Вашего заявления.

# Работа в личном кабинете на портале

### В личном кабинете в блоке «Отклики и приглашения» отображаются уведомления с приглашением на собеседования

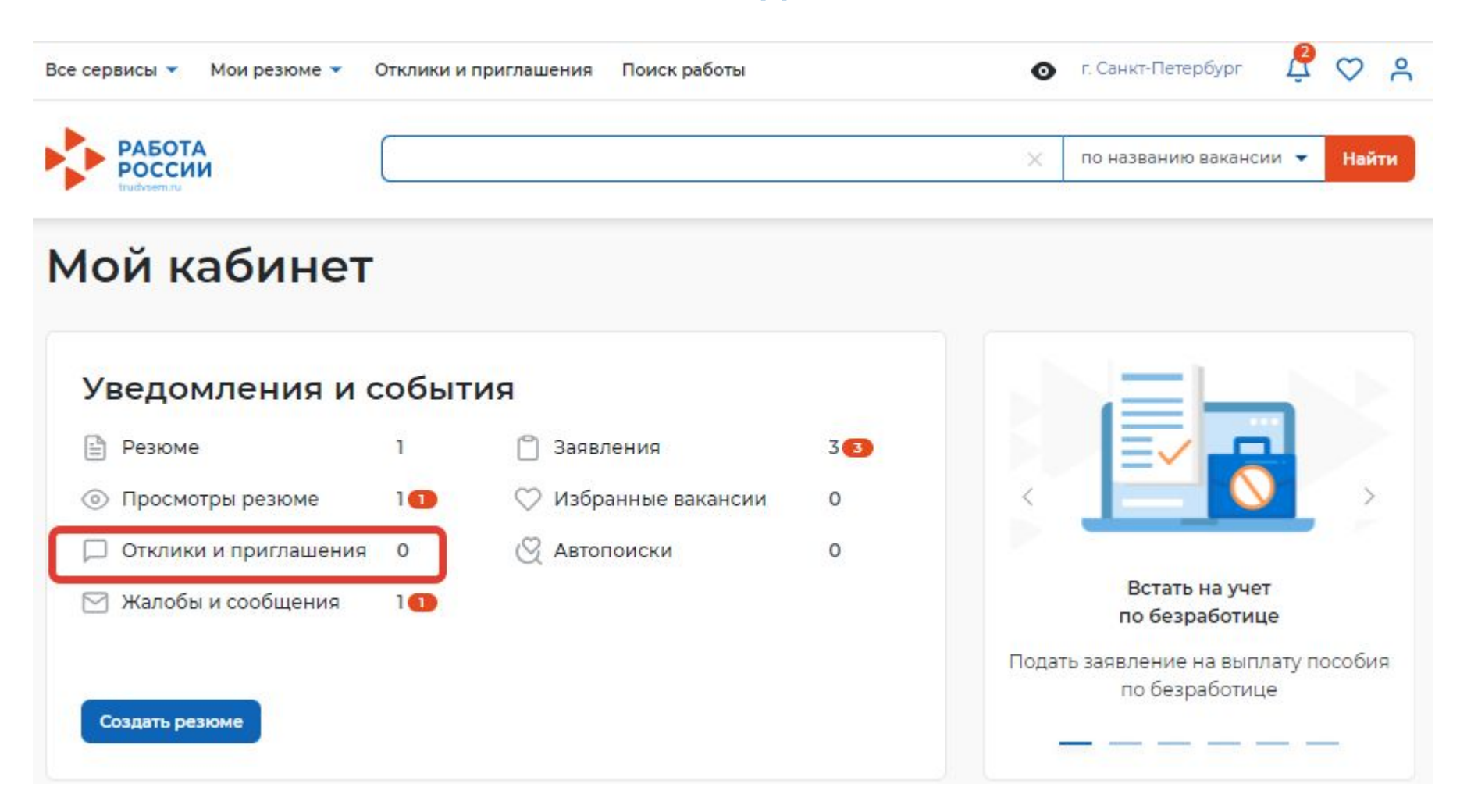

# Контакты

🕈 ГУ РК «Центр занятости Сыктывдинского района»

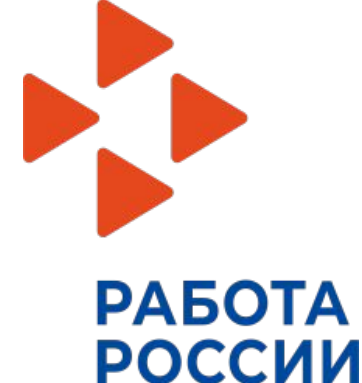

с. Выльгорт, ул. Д. Каликовой, д. 122 Пн.-Чет. С 8.00 до 16.20 Пят. С 8.00 до 12.00 Суб.-Вс.- выходной Тел. (82130) 7-40-05 (503) Контактное лицо -Адамко Инна Александровна E-mail - syktyvdin@zn.rkomi.ru с темой «трудоустройство несовершеннолетних».